# **RD-app downloaden voor Android**

### Stap 1 Ga naar de applicatie Play Store en klik hierop Stap 2 11:24 🗖 See 0 86% 🔊 Klik boven in de zoekbalk en typ Ŷ Q Zoeken naar apps en ga... M RD in en druk op zoeken Voor jou Populairste items Kinderen Categor Stap 3 RD Erdee Media Groep • Nieuws en tijdschriften Klik op de knop RD Stap 4 11:24 @ 🕨 🖪 A :2 86% O RD rd Klik op de knop **installeren** Installeren Ga hierna terug naar uw startscherm Deze app beoordelen ☆ ☆ ☆ ☆ ☆

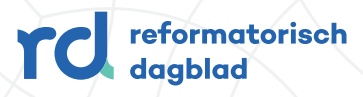

# De RD-app openen vanuit Android

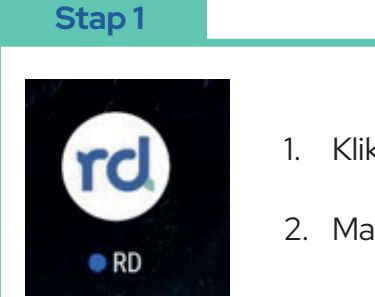

1. Klik op het **RD logo** 

2. Maak u keuze in het scherm van de Cookies

#### Stap 2

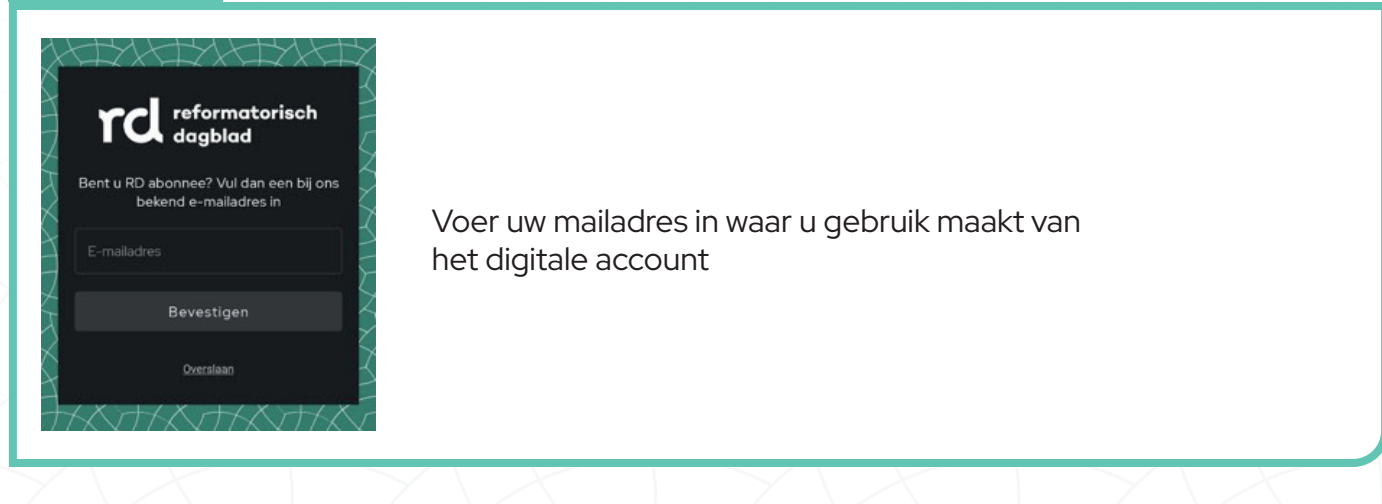

#### Stap 3

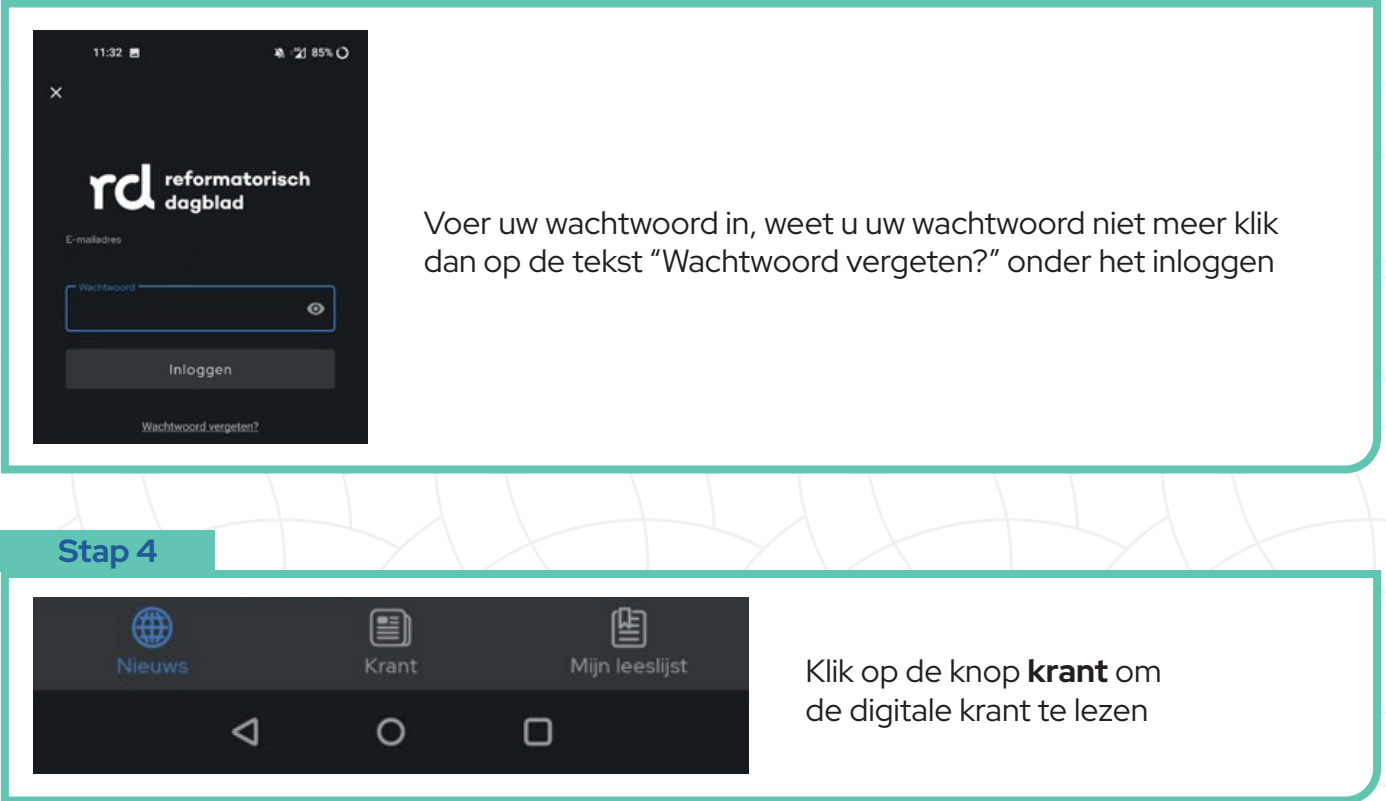

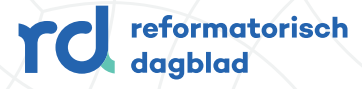